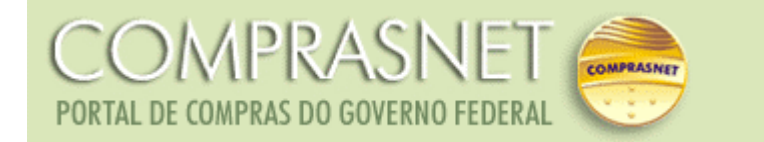

# Cotação Eletrônica

## Orientações para o FORNECEDOR

Versão 1.0

#### ÍNDICE

#### 1) Fundamento legal

2) Quem pode participar

3) Local de realização

#### 4) Procedimentos para participação de cotações em andamento

4.1) Quando do seu cadastramento no Comprasnet, incluir a opção cotação eletrônica no menu "serviços aos fornecedores"

4.2) O fornecedor poderá ou não optar por receber por e-mail, os avisos de licitação e cotação da sua linha de fornecimento: para isso assinalar o' serviço aviso de cotação e licitação por e-mail', no menu serviços aos fornecedores/controle de usuário e opção por serviços.

4.3) Acompanhar as cotações em andamento pelo "Acesso Livre" do Comprasnet.

4.3.1) Opções do Serviço de Cotação eletrônica no menu do fornecedor:

4.4) Cadastrar proposta

**4.5) Enviar lances** 

4.6) Acompanhar resultado

#### 1) FUNDAMENTO LEGAL:

Dispensa de licitação, conforme Inciso II do art.24, da Lei 8.666/1993 e Anexos I e II da Portaria 306, de 13/12/2001, do Ministério do Planejamento.

#### 2) QUEM PODE PARTICIPAR:

Pessoas jurídicas, cadastradas no Comprasnet. Não é obrigatório cadastro no SICAF-Sistema Unificado de Cadastramento de Fornecedores.

#### **3) LOCAL DE REALIZAÇÃO:**

https://www.comprasnet.gov.br

#### 4) PROCEDIMENTOS PARA PARTICIPAÇÃO DE COTAÇÃO EM ANDAMENTO

4.1) Incluir a opção cotação eletrônica no menu "serviços aos fornecedores", na página do Comprasnet:

- Após o cadastro no Comprasnet e de posse do *login* e senha o fornecedor deverá entrar no acesso seguro, ir no menu serviços aos fornecedores/opção "dados cadastrais/controle de usuários e opção por serviços", assinalar o item "Cotação Eletrônica" e clicar em OK.

| COMPRAS<br>PORTAL DE COMPRAS DO GOVER                         |                                     |                                             |                                     |                                   |                                                |
|---------------------------------------------------------------|-------------------------------------|---------------------------------------------|-------------------------------------|-----------------------------------|------------------------------------------------|
| SERVIÇOS AOS FORNECEDORES                                     | ACESSO LIVRE                        | PUBLICAÇÕES                                 | LEGISLAÇÃO                          | SIASG                             | FALE CONOSCO                                   |
| Sair seguro                                                   |                                     |                                             |                                     |                                   |                                                |
| Dados Cadastrais Alterar seus                                 | Dados Cadastrais                    | LICITAÇÕES                                  |                                     |                                   |                                                |
| Consulta Situação SICA Alterar sua S                          | Senha                               | ualização 31/                               | 10/2003                             |                                   |                                                |
| Consulta Listas Classifi Controle de l                        | Jsuários e Opção po                 | COMPRASNET                                  |                                     |                                   |                                                |
| Serviços de Download Serviços                                 |                                     | .OMP KASHET                                 |                                     |                                   | 155.12                                         |
| Pregão Eletrônico                                             | Micro e p<br>Brasília -             | equenas empr                                | esas vão ter                        | <mark>mais par</mark><br>Jenas em | <b>ticipação nas con</b><br>presas que atualme |
| Atualizar Dados Cadastrais no<br>SICAF                        | 13% do p<br>meio eletr              | rocesso de com<br>rônico e até              | ipras governan                      | nentais. C                        | ) governo federal v                            |
| Aviso de Licitações                                           | - Couceroa                          |                                             | com licitação                       | e nola i                          | ntownot Estados (                              |
| Cotação Eletrônica 🔹 🕨                                        | preços a                            | té 72% menore                               | es em bolsas                        | de merc                           | adorias                                        |
| seu login foi efetuado com<br>sucesso.<br>Tipo: Administrador | Quando o<br>costas do<br>Federal, G | pregoeiro bateu<br>s vencedores da<br>Solás | u o martelo, no<br>a licitação ocor | o último<br>reram sir             | dia 14 de agosto, c<br>nultaneamente no l      |
|                                                               |                                     |                                             |                                     | 10                                | . ~                                            |

| ComprasNet -                                                                                  |                                                               |                                               |                                                                              |                                                             |                                            |
|-----------------------------------------------------------------------------------------------|---------------------------------------------------------------|-----------------------------------------------|------------------------------------------------------------------------------|-------------------------------------------------------------|--------------------------------------------|
| Arquivo Editar Exibir Favoritos Fe                                                            | erramentas Ajuda                                              |                                               |                                                                              |                                                             |                                            |
| 🗢 Voltar 🔹 🤿 🧹 🖉 🖓 Pes                                                                        | esquisar 🗟 Favoritos 🎯 Hi                                     | stórico   🖏 - 🎒                               |                                                                              |                                                             |                                            |
| indereço 🙋 https://www.comprasnet.gov.l                                                       | .br/                                                          |                                               |                                                                              |                                                             | →                                          |
|                                                                                               |                                                               |                                               |                                                                              | BRASIL.GOV                                                  |                                            |
| COMPRASINI<br>PORTAL DE COMPRAS DO GOVERNO FEI                                                | DERAL COMPRASHE                                               |                                               |                                                                              | FOME ZERO Ministéri<br>Brasília, 16                         | io do Planejamento<br>de setembro de 2003. |
| SERVIÇOS AOS FORNECEDORES ACE                                                                 | SSO LIVRE PUBLICAÇÕES                                         | LEGISLAÇÃO SI                                 | ASG FALE CONOSCO AJUDA 🚹                                                     |                                                             |                                            |
| CONTROLE DE USUÁRIOS                                                                          |                                                               |                                               |                                                                              |                                                             | -                                          |
|                                                                                               |                                                               |                                               |                                                                              |                                                             |                                            |
| Incluir / Alterar Serviços para                                                               | a: Usuário MPCOM SUNM                                         | P Cuidado                                     |                                                                              |                                                             |                                            |
| Serviços disponíveis:                                                                         |                                                               |                                               | □ Marcar/E                                                                   | Desmarcar todos os Servicos                                 |                                            |
| ✓ Cotação Eletrônica ▲■                                                                       | Atualizar Dados Cada                                          | astrais no SICAF 🔺                            | 🔽 Aviso de Vencimento de Certidõe                                            | es SICAF - por e-mail ●▲◆                                   |                                            |
| ✓ Consulta Situação SICAF ●▲                                                                  | ✓ Pregão Eletrônico ●▲                                        |                                               | 🗹 Aviso de Licitações por e-mail 🔶                                           |                                                             |                                            |
| Consulta Listas Classificadas                                                                 | Download de Editais                                           |                                               | Download do Catálogo de Materia                                              | ais e Serviços                                              |                                            |
|                                                                                               |                                                               |                                               |                                                                              |                                                             |                                            |
| <ul> <li>Dados de preenchimento obrig<br/>Nº protocolo SICAE;</li> </ul>                      | gatório caso tenha assi                                       | nalado serviços co                            | m o simbolo correspondente                                                   |                                                             |                                            |
| CPE do administrador da empr                                                                  | •<br>•                                                        | 1234567                                       |                                                                              |                                                             |                                            |
| Data de abertura da empreca                                                                   |                                                               | 12345678912                                   |                                                                              |                                                             |                                            |
|                                                                                               | •                                                             | 29/07/1997                                    | 1993 <b>-</b> 19                                                             |                                                             |                                            |
| E-mail para avisos:                                                                           | •                                                             | nome@dominio.co                               | m.br                                                                         |                                                             |                                            |
|                                                                                               |                                                               |                                               |                                                                              |                                                             |                                            |
| <ul> <li>Para utilizar os serviços ( • ) é ne</li> </ul>                                      | ecessário estar cadastrado                                    | no SICAF - Sistema                            | Unificado de Cadastramento de Forne                                          | cedores                                                     |                                            |
| <ul> <li>Para utilizar os serviços ( ) e ne</li> <li>Número do Protocolo SICAE: ol</li> </ul> | ecessario ser pessoa juridi<br>obtido po órgao cadastrado     | ca<br>r do SICAE quando o                     | fornecedor se cadastra ou renova o                                           | radactro no Sistema de                                      |                                            |
| Cadastramento Unificado de Forne                                                              | ecedores - SICAF.                                             | , do oronn) dando o                           |                                                                              |                                                             |                                            |
| <ul> <li>CPF do administrador da empr<br/>eletrônica" e a empresa não possu</li> </ul>        | <b>resa:</b> CPF que consta no S<br>ua cadastro SICAF, inform | ICAF, como participa<br>ar o CPF do administr | nte na administração da empresa. Ca:<br>ador da empresa que consta para o re | so assinale o serviço "cotação<br>espectivo CNPJ na Receita |                                            |
| Federal. Se o cadastro no compra                                                              | isnet é de pessoa física, pr                                  | eencher o campo con                           | n o CPF cadastrado no SICAF.                                                 |                                                             |                                            |
|                                                                                               |                                                               |                                               | Copyright 2001 - C                                                           | omprasNet - Todos os Direitos Reservado                     | os - All Rights Reserved                   |
| Menu ready for use                                                                            |                                                               |                                               |                                                                              |                                                             | ernet                                      |
| Iniciae 🛛 😭 🕅 🙆 🛸 🚿                                                                           | 🖉 Anlicati 🔰 🙆 Paulina                                        | [ 🖓 [9] 05: [ 🆓 SED                           |                                                                              | ompr 🕂 🧥 🖄                                                  |                                            |

4.2) Receber por e-mail, os avisos de licitação e cotação da sua linha de fornecimento:

Após o acesso seguro, seguindo o caminho SERVIÇOS AOS FORNECEDORES/DADOS CADASTRAIS, optar por CONTROLE DE USUÁRIOS E OPÇÃO POR SERVIÇOS, assinalar o item AVISOS DE LICITAÇÃO POR E-MAIL e salvar.

Em seguida, pelo caminho SERVIÇOS AOS FORNECEDORES/AVISOS DE LICITAÇÕES/LINHAS DE FORNECIMENTO, assinalar a linha de fornecimento da empresa e as regiões das quais deseja receber avisos de licitação e cotação (SERVIÇOS AOS FORNECEDORES/AVISOS DE LICITAÇÕES/REGIÕES PARA NOTIFICAÇÃO), salvar e sair.

Ver tela do *slide* seguinte.

## OPÇÃO POR LINHAS DE FORNECIMENTO E REGIÕES PARA NOTIFICAÇÃO

| COMP<br>PORTAL DE COMPRA                              | RAS<br>s do gover | NET (                               | APRASNET                                   |                                         |
|-------------------------------------------------------|-------------------|-------------------------------------|--------------------------------------------|-----------------------------------------|
| SERVIÇOS AOS FORM                                     | IECEDORES         | ACESSO LIVRE                        | PUBLICAÇÕES                                | LEGISLAÇÃO                              |
| Sair seguro                                           |                   | DI AGAD D                           |                                            |                                         |
| Dados Cadastrais                                      | •                 | PLACAK L                            | E LICHAÇUES                                |                                         |
| Consulta Situação SICA                                | \F                | Última A                            | tualização <mark>31/</mark>                | 10/2003                                 |
| Consulta Listas Classifi                              | cadas             | ΝΟΤΙ΄CIAS                           | COMPRASNET                                 |                                         |
| Serviços de Download                                  | •                 | Torreins                            | COMINGSITET                                |                                         |
| Pregão Eletrônico                                     |                   | Micro e p<br>Brasília -             | e <b>quenas empr</b><br>Uma boa notícia    | <b>esas vão ter</b> i<br>a para as pequ |
| Atualizar Dados Cadas<br>SICAF                        | trais no          | 13% do p<br>meio eletr              | rocesso de com<br>ônico e até              | ipras governam                          |
| Aviso de Licitações                                   | Linhas de Fo      | ornecimento                         | conomizam                                  | com licitocão                           |
| Cotação Eletrônica                                    | Regiões para      | a Notificação                       | 72% menor                                  | es em bolsas                            |
| seu login foi efetu<br>sucesso.<br>Tipo: Administrado | ado com<br>or     | Quando o<br>costas do<br>Federal, G | pregoeiro bate<br>s vencedores da<br>ioiás | u o martelo, no<br>a licitação ocor     |

#### 4.3) Acompanhar as cotações em andamento pelo ACESSO LIVRE do Comprasnet:

## Acessar as opções do menu ACESSO LIVRE/COTAÇÃO ELETRÔNICA/EM ANDAMENTO, ou SERVIÇOS AOS FORNECEDORES/COTAÇÃO ELETRÔNICA/TODAS EM ANDAMENTO.

Não requer cadastro nem senha do Comprasnet

| COMPI<br>PORTAL DE COMPRAS | RASINE<br>do governo fec         | ET (                                      | COMPRASNET                                    | )                                                         |                     |                                              |
|----------------------------|----------------------------------|-------------------------------------------|-----------------------------------------------|-----------------------------------------------------------|---------------------|----------------------------------------------|
| SERVIÇOS DO PORTAL         | ACESSO LIVRE                     | PUBLIC                                    | AÇÕES                                         | LEGISLAÇÃO                                                | SIASG               | FALE CON                                     |
|                            | SicafWeb<br>Pregões<br>Consultas | •                                         | DE LICI<br>Atualiz                            | TAÇÕES<br>ação 31/10/2                                    | 2003                |                                              |
| 56 000                     | Cotação Eletrônica               | Em And                                    | amento                                        |                                                           |                     |                                              |
|                            | 22                               | Com Se                                    | ssão Púb                                      | lica Encerrada                                            | -                   |                                              |
|                            | 25                               | Micro e<br>Brasília<br>13% do<br>meio ele | • <b>peque</b><br>- Uma<br>proces<br>•trônico | nas empresas<br>boa notícia par<br>so de compras<br>e até | a as peq<br>governa | <b>mais pari</b><br>Juenas emp<br>mentais. O |

## ACESSO LIVRE - COTAÇÕES EM ANDAMENTO

| 🚈 ComprasNet - Microsoft Internet Explorer                                                 |                              |                                                    | _ 8 ×             |
|--------------------------------------------------------------------------------------------|------------------------------|----------------------------------------------------|-------------------|
| Ar uivo Editar Exibir Favoritos Ferramentas Ajuda                                          |                              |                                                    | 1                 |
|                                                                                            |                              |                                                    |                   |
| Endereço 🍙                                                                                 |                              | ▼ ∂Ir                                              | Links »           |
| 🔝 Ministério do Planejamento, Orçamento e Gestão                                           |                              |                                                    |                   |
| COMPRASNET                                                                                 | FOME ZERO                    | Ministério do Planeja<br>Brasília, 08 de janeiro d | imento<br>≥ 2004. |
| SERVIÇOS AOS FORNECEDORES ACESSO LIVRE PUBLICAÇÕES LEGISLAÇÃO SIASG FALE CONOSCO AJUDA 쥼   |                              |                                                    |                   |
| STODAS AS COTAÇÕES EM ANDAMENTO                                                            |                              |                                                    |                   |
| Cotações                                                                                   |                              |                                                    | _                 |
| 170119-MF-DELEGACIA DA REC FED.EM VOLTA REDONDA/RJ                                         |                              |                                                    |                   |
| 212003-Aquisição de material de consumo                                                    |                              |                                                    |                   |
| 222003-Aquisição de toner para impressora HP I aseriet 6L                                  |                              |                                                    |                   |
| Z42003-Aquisição de papel A4                                                               |                              |                                                    |                   |
| Executives Advising of a backing para telefone sent no e copes desentaters                 |                              |                                                    |                   |
|                                                                                            |                              |                                                    |                   |
|                                                                                            |                              |                                                    |                   |
| Copyright 2001                                                                             | - ComprasNet - Todos os Dire | itos Reservados - Al Rights F                      | leserved          |
| C Menu ready for use                                                                       |                              | Internet                                           |                   |
| 🛐 Iniciar 🔰 🗹 🍘 🕼 🧐 🧐 🦉 🧐 📓 🖉 🖉 Solicitação d 🧭 10.12.102.4 🖗 ComprasNe 📸 SQL Server 💆 SQL | . Query A…                   |                                                    | 14:44             |

#### **4.3.1) Opções do Serviço de Cotação eletrônica no menu do fornecedor:** Cotação Eletrônica

# **Da sua linha de fornecimento (propostas)**: opção para acesso ao formulário de envio de proposta da cotação. Essa opção apresenta as cotações que estão em andamento e que são da linha de fornecimento assinalada pelo fornecedor previamente, na opção **Avisos de Licitação** (vide item 4.2 e 4.5)

**Todas em andamento (propostas):** opção para acesso ao formulário de envio de proposta. Essa opção apresenta todas as cotações que estão em andamento

**Participando (lances):** opção para acesso ao formulário para o envio de lances. Somente terá acesso à tela de envio de lances aqueles fornecedores que já enviaram suas propostas.

| COMP<br>PORTAL DE COMPRAS       | RAS<br>5 DO GOVER           | NET 🦗                   | APRASNET                                              |                                  |
|---------------------------------|-----------------------------|-------------------------|-------------------------------------------------------|----------------------------------|
| SERVIÇOS AOS FORN               | ECEDORES                    | ACESSO LIVRE            | PUBLICAÇÕES                                           | LEGISLAÇÃO                       |
| Sair seguro                     |                             | DIACAD                  |                                                       |                                  |
| Dados Cadastrais                | •                           | PLACAK D                | E LICHAÇUES                                           |                                  |
| Consulta Situação SICA          | F                           | Última At               | tualização 31/                                        | 10/2003                          |
| Consulta Listas Classifi        | cadas                       | ΝΟΤΙ΄ΓΙΛΟ               | COMPRASNET                                            |                                  |
| Serviços de Download            | •                           | - HOTICIAS              | COMPRESE                                              | 28 72                            |
| Pregão Eletrônico               |                             | Micro e p<br>Brasília - | equenas empr<br>Uma boa potícia                       | esas vão ter m                   |
| Atualizar Dados Cadast<br>SICAF | rais no                     | 13% do p<br>meio eletr  | rocesso de com<br>ônico e até                         | pras govername                   |
| Aviso de Licitações             | •                           |                         | 1971 (1974) (1976) (1977) (1976) (1976) (1977) (1977) |                                  |
| Cotação Eletrônica              | Da sua linha<br>(propostas) | de fornecimento         | 72% menore<br>regoeiro bate                           | es em bolsas de<br>o martelo, no |
| sucesso.                        | Todas em an                 | damento (propostas)     | encedores da                                          | a licitação ocorre               |
| Tipo: Administrado              | Participando                | (lances)                |                                                       |                                  |
|                                 |                             | • 03/09/2               | 003 - Prefeitur                                       | a de São Paulo                   |

#### 4.4) Cadastrar Proposta

- É necessário estar cadastrado no Comprasnet (ver botão CADASTRO, no canto esquerdo inferior da tela inicial do Comprasnet), e ter disponível o serviço de "Cotação Eletrônica" (veja item 4.1), entrar no acesso seguro do Comprasnet (com login e senha);

- Acessar o menu SERVIÇOS AOS FORNECEDORES/COTAÇÃO ELETRÔNICA/TODAS EM ANDAMENTO(PROPOSTAS) e clicar sobre a cotação que deseja participar (ver tela do *slide* seguinte);

- Preencher os campos do formulário, informando todos os dados e, clicar no botão ENVIAR PROPOSTA;

#### **OBSERVAÇÕES:**

- O sistema permitirá o envio de propostas e lances durante o período em que estiver ocorrendo (ver nas telas de propostas e lances as datas e horários de abertura e de encerramento);

- Uma proposta enviada não poderá ser substituída, valendo como primeiro lance;
- A descrição complementar do produto é obtida clicando-se sobre o produto;
- É obrigatório o preenchimento dos campos: marca do produto, valor unitário e valor total;

- Caso o sistema retorne com mensagem de que o valor da proposta enviada esteja acima do valor de referência (valor máximo estabelecido para compra do item), só é possivel alterar esse valor, enviando lances para o item.

| COMP<br>PORTAL DE COMPRA                  | RAS<br>5 DO GOVER           | NET 🥃                     | PRASNET                             |                                                    |
|-------------------------------------------|-----------------------------|---------------------------|-------------------------------------|----------------------------------------------------|
| SERVIÇOS AOS FORM                         | IECEDORES                   | ACESSO LIVRE              | PUBLICAÇÕES                         | LEGISLAÇÃO                                         |
| Sair seguro                               |                             | -                         |                                     |                                                    |
| Dados Cadastrais                          | •                           | PLACAR D                  | E LICITAÇÕES                        |                                                    |
| Consulta Situação SICA                    | F                           | Última At                 | ualização 31/                       | 10/2003                                            |
| Consulta Listas Classifi                  | cadas                       | NOTÍCIAS                  | COMPRANET                           |                                                    |
| Serviços de Download                      | •                           | NUTICIAS                  | COMPRASIL                           | 10-1 Mar                                           |
| Pregão Eletrônico                         |                             | Micro e p<br>Bracília     | equenas empr                        | esas vão ter                                       |
| Atualizar Dados Cadast<br>SICAF           | rais no                     | 13% do p<br>meio eletro   | rocesso de com<br>ônico e até       | ipras governam                                     |
| Aviso de Licitações                       | •                           |                           |                                     |                                                    |
| Cotação Eletrônica<br>seu login foi efetu | Da sua linha<br>(propostas) | de fornecimento           | 72% menor<br>egoeiro bate           | com licitaçõe<br>es em bolsas<br>u o martelo, n    |
| sucesso.                                  | Todas em ar                 | idamento (propostas)      | is                                  | a licitação ocor                                   |
| Tipo: Administrado                        | Participando                | (lances)                  |                                     |                                                    |
|                                           |                             | • 03/09/20<br>A Prefeitur | 003 - Prefeitur<br>ra petista de Sã | a de São Paul<br>o Paulo conseg<br>lizada esta sem |

| 🚰 ComprasNet - Microsoft Internet Explorer                                               |                             |                                      |
|------------------------------------------------------------------------------------------|-----------------------------|--------------------------------------|
| Ar uivo Editar Exibir Favoritos Ferramentas Ajuda                                        |                             |                                      |
|                                                                                          |                             |                                      |
| Endereço 🙆                                                                               |                             | ▼ ∂Ir Links »                        |
| Ministério do Planeiamento. Orcamento e Gestão                                           | es l                        |                                      |
|                                                                                          |                             |                                      |
|                                                                                          |                             | Ministria de Disertemente            |
| PORTAL DE COMPRAS DO GOVERNO FEDERAL                                                     | FOME ZERO                   | Restilia 08 de janeiro de 2004       |
|                                                                                          |                             | Brasilia, US de Janeiro de 2004.     |
| SERVIÇOS AOS FORNECEDORES ACESSO LIVRE PUBLICAÇÕES LEGISLAÇÃO SIASG FALE CONOSCO AJUDA 🚠 |                             |                                      |
| ➡ TODAS AS COTAÇÕES EM ANDAMENTO                                                         |                             |                                      |
| Cotações                                                                                 |                             |                                      |
| 170119-MF-DELEGACIA DA REC FED.EM VOLTA REDONDA/RJ                                       |                             |                                      |
| 212003-Aguisição de material de consumo                                                  |                             |                                      |
| 222003-Aquisição de toner para impressora HP I aseriet 6L                                |                             |                                      |
| 242003-Aquisição de papel A4                                                             |                             |                                      |
| 252003-Aquisição de baterias para telefone sem fio e copos descartáveis                  |                             |                                      |
|                                                                                          |                             |                                      |
|                                                                                          |                             | et as the method of the              |
| Coovright 2001                                                                           | - ComprasNet - Todos os Din | atos Reservados - Al Rights Réserved |
|                                                                                          |                             |                                      |
|                                                                                          | Query A                     | N <u>VC</u> 2005 14:44               |

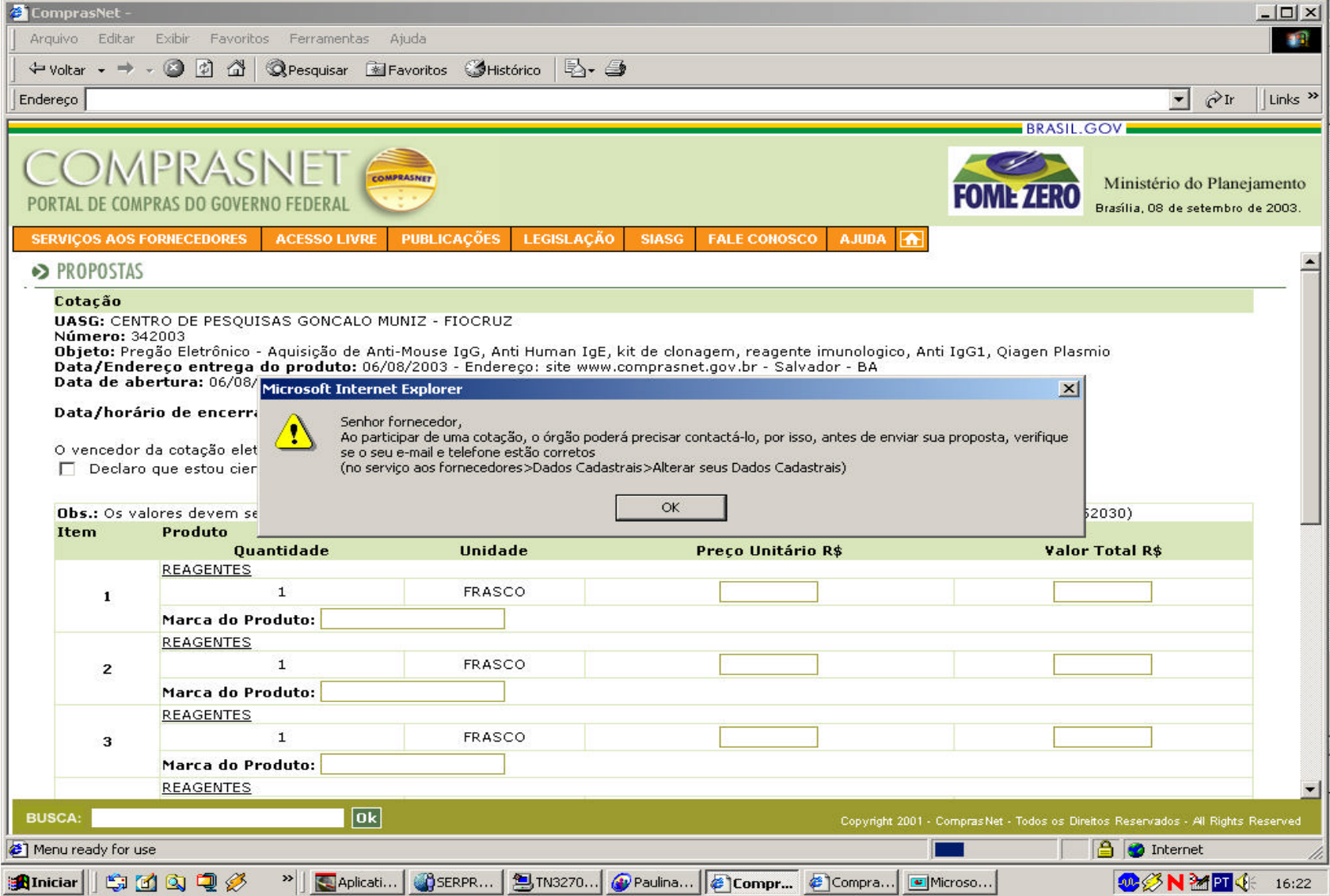

| VIÇOS AOS I | FORNECEDORES ACESSO LIVE | RE PUBLICAÇÕES | LEGISLAÇÃO | SIASG FALE CO                          | NOSCO AJUDA | Brasília, 08 | de setembro de |
|-------------|--------------------------|----------------|------------|----------------------------------------|-------------|--------------|----------------|
| 4           | 1                        | FRASCO         | )          | (************************************* |             |              |                |
|             | Marca do Produto:        |                |            |                                        |             |              |                |
|             | REAGENTES                |                |            |                                        |             |              |                |
| 5           | 1                        | FRASCO         | )          |                                        |             |              |                |
|             | Marca do Produto:        |                |            |                                        |             |              |                |
|             | REAGENTES                |                | _          |                                        |             |              |                |
| 6           | 1                        | UNIDAD         |            | 5                                      |             | -            |                |
|             | Marca do Produto:        |                |            |                                        |             |              |                |
|             | REAGENTES                |                | _          |                                        |             |              |                |
| 7           | 1                        | UNIDAD         | E          |                                        |             |              |                |
|             | Marca do Produto:        |                |            |                                        |             |              |                |
|             | REAGENTES                |                |            |                                        |             |              |                |
| 8           | 1                        | FRASCO         | )          |                                        |             |              |                |
|             | Marca do Produto:        |                |            |                                        |             |              |                |
|             | REAGENTES                |                |            |                                        |             |              |                |
| 9           | 1                        | FRASCO         |            |                                        |             |              |                |
|             | Manual de Dus dutes      |                |            |                                        |             |              |                |

| 🥙 ComprasNet -       |                                     |                                 |                                      |                                  |                                                 |                      |
|----------------------|-------------------------------------|---------------------------------|--------------------------------------|----------------------------------|-------------------------------------------------|----------------------|
| ] Arquivo Editar     | Exibir Favoritos Ferramentas        | Ajuda                           |                                      |                                  |                                                 | 10                   |
| 🛛 🗢 Voltar 👻 🏓       | - 🙆 🙆 🖾 🔍 Pesquisar 🔅               | 🖥 Favoritos 🛛 🕉 🖓 Histórico 🛛 🐴 | - 🧿                                  |                                  |                                                 |                      |
| Endereço             |                                     |                                 |                                      |                                  | ▼ ∂Ir                                           | Links »              |
|                      |                                     |                                 |                                      |                                  |                                                 |                      |
| CON<br>PORTAL DE COM | IPRASINET                           | COMPRASINET                     |                                      | FOME                             | Ministério do Plane<br>Brasília, 08 de setembro | ejamento<br>de 2003. |
| SERVIÇOS AOS         | FORNECEDORES ACESSO LIVRI           | PUBLICAÇÕES LEGISLA             | ÇÃO SIASG FALE CONOSCO               | AJUDA 🚹                          |                                                 |                      |
| 4                    | 1                                   | FRASCO                          |                                      |                                  |                                                 | -                    |
|                      | Marca do Produto:                   |                                 |                                      |                                  |                                                 |                      |
|                      | REAGENTES                           |                                 |                                      |                                  |                                                 |                      |
| 5                    | 1                                   | FRASCO                          |                                      |                                  |                                                 |                      |
|                      | Marca do Produto:                   |                                 |                                      |                                  |                                                 |                      |
|                      | REAGENTES                           | Minus - O. Tokowa               |                                      | ×1                               |                                                 |                      |
| 6                    | 1                                   | Microsoft Intern                | et explorer                          |                                  | -                                               |                      |
|                      | Marca do Produto:                   | 🔶 É obria                       | atório o preepchimento da Marca do P | roduto                           |                                                 |                      |
|                      | REAGENTES                           |                                 |                                      |                                  |                                                 |                      |
| 7                    | 8 <b>1</b> %                        |                                 |                                      |                                  |                                                 |                      |
|                      | Marca do Produto:                   |                                 | UK                                   |                                  |                                                 |                      |
|                      | REAGENTES                           |                                 |                                      |                                  |                                                 |                      |
| 8                    | 1                                   | FRASCO                          |                                      |                                  |                                                 |                      |
|                      | Marca do Produto:                   |                                 |                                      |                                  |                                                 |                      |
|                      | REAGENTES                           |                                 |                                      |                                  |                                                 |                      |
| 9                    | 1                                   | FRASCO                          |                                      |                                  |                                                 |                      |
|                      | Marca do Produto:                   |                                 |                                      |                                  |                                                 |                      |
| Clique aqu           | <u>ji</u> se desejar enviar agora o | s lances desta cotação.         |                                      |                                  |                                                 |                      |
| 85-                  |                                     |                                 |                                      |                                  |                                                 |                      |
| Voltar               |                                     |                                 | Enviar Proposta                      |                                  |                                                 |                      |
|                      |                                     |                                 |                                      |                                  |                                                 |                      |
| Obs.: Caso o         | valor da proposta seja maior o      | ue o valor de referência, es    | e será aceito e será apresentad      | do uma mensagem de 👘 al          | erta, indicando o fato ao usuá                  | irio.                |
| 12                   |                                     |                                 |                                      |                                  |                                                 | -                    |
| BUSCA:               | 0                                   |                                 |                                      | Copyright 2001 - ComprasNet - To | odos os Direitos Reservados - Al Rights         | Reserved             |
| <b>@</b> ]           |                                     |                                 |                                      |                                  | 🔒 🅑 Internet                                    |                      |
| Riniciar 6           | 🐔 🔯 🍏 🖉 👋 🕅 Anlica                  | tivo 🕼 Paulipa-M 🖉 Con          | pras A Compras                       | soft                             |                                                 | 16·36                |

| OM<br>TAL DE COM | IPRASNET                                                                                                    |                                                           |                  |                                          |                   | FOME ZERO           | Ministério do Pl<br>Brasília, 08 de setem | anejamo<br>Ibro de 20 |
|------------------|----------------------------------------------------------------------------------------------------|-----------------------------------------------------------|------------------|------------------------------------------|-------------------|---------------------|-------------------------------------------|-----------------------|
| VIÇOS AOS I      | FORNECEDORES ACESSO                                                                                                    | FRASC                                                     | LEGISLAÇAC       | SIASG FALE CONOSCO                       | AJUDA 🚹           |                     |                                           |                       |
|                  | Marca do Produto:                                                                                                    |                                                           |                  |                                          |                   |                     |                                           |                       |
|                  | REAGENTES                                                                                                    | J                                                         |                  |                                          |                   |                     |                                           |                       |
| 5                | 1                                                                                                    | FRASC                                                     | 0                |                                          |                   |                     |                                           |                       |
|                  | Marca do Produto:                                                                                                    |                                                           |                  |                                          |                   |                     |                                           |                       |
| 6                | REAGENTES Microsol                                                                                                    | t Internet Explorer                                       |                  |                                          |                   | ×                   |                                           |                       |
| 6<br>7           | REAGENTES<br>Marca do Pro<br>REAGENTES<br>Marca do Pro                                                                                                    | t Internet Explorer<br>Por favor, assinale o qua          | dro de declaraçã | io de que está ciente e concorda c<br>OK | om as condições c | X                   |                                           |                       |
| 6<br>7<br>8      | REAGENTES     Microsol       Marca do Pro     Image: Comparison of the second second | t Internet Explorer<br>Por favor, assinale o qua<br>FRAS( | dro de declaraçã | io de que está ciente e concorda c       | om as condições c | X                   |                                           |                       |
| 6<br>7<br>8      | REAGENTES       Microsol         Marca do Pro       Image: Comparison of the second second seco                  | t Internet Explorer<br>Por favor, assinale o qua<br>FRASC | dro de declaraçã | io de que está ciente e concorda c       | om as condições c | X                   |                                           |                       |
| 6<br>7<br>8      | REAGENTES       Microsol         Marca do Pro       Image: Comparison of the second second seco                  | t Internet Explorer<br>Por favor, assinale o qua<br>FRASC | dro de declaraçã | io de que está ciente e concorda c       | om as condições c | X                   |                                           |                       |
| 6<br>7<br>8<br>9 | REAGENTES       Microsol         Marca do Pro       I         Marca do Pro       1         Marca do Produto:       REAGENTES         1       Marca do Produto:         REAGENTES       1                                                                                                    | t Internet Explorer Por favor, assinale o qua FRASC       | dro de declaraçã | io de que está ciente e concorda c       | om as condições c | X                   |                                           |                       |
| 6<br>7<br>8<br>9 | REAGENTES       Microsol         Marca do Pro       Image: Comparison of the second second seco                  | t Internet Explorer Por favor, assinale o qua FRASC       | dro de declaraçã | io de que está ciente e concorda c       | om as condições c | ontidas na cotação. |                                           |                       |

100

| anian Dellara                                                                 |                                                                                                    |                                                                     |                                                                                                    |                                                                                                    |
|-------------------------------------------------------------------------------|----------------------------------------------------------------------------------------------------|---------------------------------------------------------------------|----------------------------------------------------------------------------------------------------|----------------------------------------------------------------------------------------------------|
| uivo Edicar                                                                   | Exibir Favoritos Ferramentas                                                                                                    | Ajuda                                                               |                                                                                                    |                                                                                                    |
| Voltar 👻 🔿                                                                    | - 🙆 😰 🚮 🕺 🎯 Pesquisar 📧                                                                                                    | Favoritos 🎯 Histórico 🗟 🔹                                           | 3                                                                                                    |                                                                                                    |
| reço                                                                          |                                                                                                    |                                                                     |                                                                                                    | ▼ ∂Ir Lii                                                                                                    |
|                                                                               |                                                                                                    |                                                                     |                                                                                                    | BRASIL GOV                                                                                                    |
|                                                                               | PRASINET                                                                                                    | NPRASHET                                                            |                                                                                                    | FOME ZERO Ministério do Planejame<br>Brasília, 08 de setembro de 20                                                                                                    |
| RVIÇOS AOS F                                                                  | ORNECEDORES ACESSO LIVRE                                                                                                    | PUBLICAÇÕES LEGISLAÇÃ                                               | 0 SIASG FALE CONOSCO AJUDA 쥼                                                                                                |                                                                                                    |
| PROPOSTAS                                                                     |                                                                                                    |                                                                     |                                                                                                    |                                                                                                    |
| TROTOSTAS                                                                     |                                                                                                    |                                                                     |                                                                                                    |                                                                                                    |
| <b>Data/horá</b><br>O_vencedor                                                | rio de encerramento: 08<br>da cotação eletrônica, devi                                                                                                    | Proposta enviada com suces:<br>O item 3 teve o valor de sua         | so.<br>proposta aceito,                                                                                                    | e iminência)                                                                                                    |
| Declaro                                                                       | ) que estou ciente e concor                                                                                                    | porem o mesmo se encontra                                           | acima do valor máximo estabelecido, podendo ser r                                                                           | ecusado.                                                                                                    |
| Declarc                                                                       | o que estou ciente e concor<br>llores devem ser informado                                                                                                    | porem o mesmo se encontra                                           | acima do valor máximo estabelecido, podendo ser r                                                                           | 0 colocar 152030)                                                                                                    |
| Declaro                                                                       | o que estou ciente e concor<br>alores devem ser informado<br>Produto<br>Quantidade                                                                                                    | Unidade                                                             | acima do valor máximo estabelecido, podendo ser r OK Preço Unitário R\$                                                     | 0 colocar 152030)<br>Valor Total R\$                                                                                                    |
| Declaro                                                                       | o que estou ciente e concor<br>alores devem ser informado<br>Produto<br>Quantidade<br><u>REAGENTES</u>                                                                                                    | Unidade                                                             | acima do valor máximo estabelecido, podendo ser r<br>OK<br>Preço Unitário R\$                                               | 0 colocar 152030)<br>Valor Total R\$                                                                                                    |
| Declarc<br>Obs.: Os va<br>Item                                                | o que estou ciente e concor<br>olores devem ser informado<br>Produto<br>Quantidade<br><u>REAGENTES</u><br>1                                                                                                    | Unidade<br>FRASCO                                                   | acima do valor máximo estabelecido, podendo ser r<br>OK<br>Preço Unitário R\$<br>20,00                                      | 0 colocar 152030)<br>Valor Total R\$<br>20,00                                                                                                    |
| Declard<br>Obs.: Os va<br>Item<br>1                                           | o que estou ciente e concor<br>plores devem ser informado<br><b>Produto</b><br><u>Quantidade</u><br><u>REAGENTES</u><br>1<br>Marca do Produto: luxol                                                                                                    | Unidade<br>FRASCO                                                   | acima do valor máximo estabelecido, podendo ser r<br>OK<br>Preço Unitário R\$<br>20,00                                      | 0 colocar 152030)<br>Valor Total R\$<br>20,00                                                                                                    |
| Declarc<br>Obs.: Os va<br>Item<br>1                                           | o que estou ciente e concor<br>plores devem ser informado<br>Quantidade<br>REAGENTES<br>1<br>Marca do Produto: luxol<br>REAGENTES                                                                                                    | Unidade<br>FRASCO                                                   | acima do valor máximo estabelecido, podendo ser r<br>OK<br>Preço Unitário R\$<br>20,00                                      | 0 colocar 152030)<br>Valor Total R\$<br>20,00                                                                                                    |
| Declarc<br>Obs.: Os va<br>Item<br>1                                           | o que estou ciente e concor<br>alores devem ser informado<br><b>Produto</b><br><u>Quantidade</u><br><u>REAGENTES</u><br>1<br>Marca do Produto: luxol<br><u>REAGENTES</u><br>1                                                                                                    | Unidade<br>FRASCO<br>FRASCO                                         | acima do valor máximo estabelecido, podendo ser r<br>OK<br>Preço Unitário R\$<br>20,00<br>30,00                             | ecusado.<br>0 colocar 152030)<br>Valor Total R\$<br>20,00<br>30,00                                                                                                    |
| Declard<br>Obs.: Os va<br>Item<br>1                                           | o que estou ciente e concor<br>llores devem ser informado<br>Produto<br>Quantidade<br>REAGENTES<br>1<br>Marca do Produto: luxol<br>REAGENTES<br>1<br>Marca do Produto: loxul<br>REAGENTES                                                                                                    | FRASCO                                                              | acima do valor máximo estabelecido, podendo ser r<br>OK<br>Preço Unitário R\$<br>20,00<br>30,00                             | ecusado.<br>0 colocar 152030)<br>Valor Total R\$<br>20,00<br>30,00                                                                                                    |
| Declard<br>Obs.: Os va<br>Item<br>1<br>2<br>3                                 | o que estou ciente e concor<br>elores devem ser informado<br>Produto<br>Quantidade<br>REAGENTES<br>1<br>Marca do Produto: luxol<br>REAGENTES<br>1<br>Marca do Produto: loxul<br>REAGENTES<br>1                                                                                                    | FRASCO                                                              | acima do valor máximo estabelecido, podendo ser r<br>OK<br>Preço Unitário R\$<br>20,00<br>30,00<br>500,00                   | Colocar 152030)  Valor Total R\$  20,00  30,00  500,00                                                                                                    |
| Declarc<br>Obs.: Os va<br>Item<br>1<br>2<br>3                                 | o que estou ciente e concor<br>produto<br>Quantidade<br><u>REAGENTES</u><br>1<br>Marca do Produto: luxol<br><u>REAGENTES</u><br>1<br>Marca do Produto: loxul<br><u>REAGENTES</u><br>1<br>Marca do Produto: loxul<br><u>REAGENTES</u><br>1<br>Marca do Produto: triacina                                                      | FRASCO<br>FRASCO                                                    | acima do valor máximo estabelecido, podendo ser r<br>OK<br>Preço Unitário R\$<br>20,00<br>30,00<br>500,00                   | Colocar 152030)  Valor Total R\$  20,00  30,00  500,00                                                                                                    |
| Declard<br>Obs.: Os va<br>Item<br>1<br>2<br>3                                 | Produto Quantidade REAGENTES 1 Marca do Produto: luxol REAGENTES 1 Marca do Produto: loxul REAGENTES 1 Marca do Produto: loxul REAGENTES 1 Marca do Produto: triacina REAGENTES                                                                                                    | FRASCO<br>FRASCO                                                    | acima do valor máximo estabelecido, podendo ser r<br>OK<br>Preço Unitário R\$<br>20,00<br>30,00<br>500,00                   | Colocar 152030)  Valor Total R\$  20,00  30,00  500,00                                                                                                    |
| Declard<br>Obs.: Os va<br>Item<br>1<br>2<br>3<br>4                            | e que estou ciente e concor<br>elores devem ser informado<br>Produto<br>Quantidade<br>REAGENTES<br>1<br>Marca do Produto: luxol<br>REAGENTES<br>1<br>Marca do Produto: loxul<br>REAGENTES<br>1<br>Marca do Produto: triacina<br>REAGENTES<br>1                                                                               | FRASCO<br>FRASCO<br>FRASCO                                          | acima do valor máximo estabelecido, podendo ser r<br>OK<br>Preço Unitário R\$<br>20,00<br>30,00<br>500,00                   | Colocar 152030)  Valor Total R\$  20,00  30,00  500,00                                                                                                    |
| Declard<br>Obs.: Os va<br>Item<br>1<br>2<br>3<br>4                            | Produto Quantidade REAGENTES 1 Marca do Produto: luxol REAGENTES 1 Marca do Produto: loxul REAGENTES 1 Marca do Produto: loxul REAGENTES 1 Marca do Produto: triacina REAGENTES 1 Marca do Produto: triacina                                                                                                    | FRASCO<br>FRASCO                                                    | acima do valor máximo estabelecido, podendo ser r<br>OK<br>Preço Unitário R\$<br>20,00<br>30,00<br>500,00                   | 0 colocar 152030)       Valor Total R\$       20,00       30,00       500,00                                                                                                    |
| Declarc<br>Obs.: Os va<br>Item<br>1<br>2<br>3<br>4<br>SCA:                    | Produto<br>Quantidade<br>REAGENTES<br>1<br>Marca do Produto: luxol<br>REAGENTES<br>1<br>Marca do Produto: loxul<br>REAGENTES<br>1<br>Marca do Produto: triacina<br>REAGENTES<br>1<br>Marca do Produto: triacina<br>REAGENTES<br>1<br>Marca do Produto: triacina                                                              | FRASCO<br>FRASCO                                                    | acima do valor máximo estabelecido, podendo ser r<br>OK<br>Preço Unitário R\$<br>20,00<br>30,00<br>500,00                   | Compras Net - Todos os Direitos Reservados - All Rights Reservados - All Rights Reservados - All |
| Declard<br>Obs.: Os va<br>Item<br>1<br>2<br>3<br>4<br>SCA:<br>nu ready for us | e que estou ciente e concor<br>elores devem ser informado<br>Produto<br>Quantidade<br>REAGENTES<br>1<br>Marca do Produto: luxol<br>REAGENTES<br>1<br>Marca do Produto: loxul<br>REAGENTES<br>1<br>Marca do Produto: triacina<br>REAGENTES<br>1<br>Marca do Produto: triacina<br>REAGENTES<br>1<br>Marca do Produto: triacina | Unidade         FRASCO         FRASCO         FRASCO         FRASCO | acima do valor máximo estabelecido, podendo ser r<br>OK<br>Preço Unitário R\$<br>20,00<br>30,00<br>500,00<br>Copyright 2001 | ecusado.<br>0 colocar 152030)<br>Valor Total R\$<br>20,00<br>30,00<br>500,00<br>Compras Net - Todos os Direitos Reservados - All Rights Reservados                                                                                                    |

#### 4.5) Enviar lances:

♦ COTACÕES EM QUE ESTÁ PARTICIPANDO

- No caminho SERVIÇOS AOS FORNECEDORES/COTAÇÃO ELETRÔNICA/PARTICIPANDO (LANCES), optar pela cotação para a qual se deseja enviar lances só será possível enviar o lance para os itens que tiveram proposta enviada.

Acompanhar a evolução dos lances. O Sistema possui atualizador automático que mostrará na tela se o lance do fornecedor é o menor ou não:

| LANL                                                                                                    | E para Cotaç                                                             | ão                  |                                                                             |                                                                  | Situação          | Legenda                                                                                      |
|----------------------------------------------------------------------------------------------------|--------------------------------------------------------------------------|---------------------|-----------------------------------------------------------------------------|------------------------------------------------------------------|-------------------|----------------------------------------------------------------------------------------------|
| UASG: CENTRO DE PESQUISAS GONCALO MUNIZ - FIOCRUZ<br>Número: 342003<br>Objeto: Pregão Eletrônico - Aquisição de Anti-Mouse IgG, Anti Human IgE, kit de clonagem, reagente imunologico, Anti<br>IgG1, Qiagen Plasmio<br>Data/Endereço entrega do produto: 06/08/2003 - Endereço: site www.comprasnet.gov.br - Salvador - BA<br>Data de abertura: 06/08/2003 |                                                                          |                     |                                                                             |                                                                  |                   | ∑ Em andamento<br>⊙ Aviso de iminênci<br>❸ Encerrado                                         |
| Data/                                                                                                    | /horário de e                                                            | ence                | rramento: 08/09/2003 11h30 (Após esse horário, há um período aleatório de 5 | i a 30 min sob a                                                 | viso de iminência | a)                                                                                           |
| Obs.:                                                                                                    | Os valores de<br>(Ex: Para P\$1                                          | vem                 | ser informados com as casas decimais e sem pontos e virgulas de separação.  |                                                                  |                   |                                                                                              |
|                                                                                                    | Jeve Land 1044                                                           | 1.920               | ,30 colocar 152030)                                                         |                                                                  |                   |                                                                                              |
| Item                                                                                                    | Produto                                                                  |                     | 30 colocar 152030)<br>Menor LANCE                                           | Seu LANCE                                                        | LANCE R\$         |                                                                                              |
| Item<br>I                                                                                                    | Produto<br>REAGENTES                                                     | 0                   | 19,00 Colocar 152030)<br>Menor LANCE<br>19,00                               | Seu LANCE<br>19,00                                               | LANCE R\$         | Enviar LANCE                                                                                 |
| Item<br>1<br>2                                                                                                    | Produto<br>REAGENTES<br>REAGENTES                                        | 0                   | 30 (50) (52) (52) (52) (52) (52) (52) (52) (52                              | Seu LANCE<br>19,00<br>800,00                                     | LANCE R\$         | Enviar LANCE<br>Enviar LANCE                                                                 |
| Item<br>1<br>2<br>3                                                                                                    | Produto<br>REAGENTES<br>REAGENTES<br>REAGENTES                           | 0<br>0<br>0         | 30 colocar 152030)<br>Menor LANCE<br>19,00<br>30,00<br>47,00                | Seu LANCE<br>19,00<br>800,00<br>48,00                            | LANCE R\$         | Enviar LANCE<br>Enviar LANCE<br>Enviar LANCE                                                 |
| Item<br>1<br>2<br>3<br>5                                                                                                    | Produto<br>REAGENTES<br>REAGENTES<br>REAGENTES<br>REAGENTES              | <ul> <li></li></ul> | 30 colocar 152030)<br>Menor LANCE<br>19,00<br>30,00<br>47,00<br>30,00       | Seu LANCE<br>19,00<br>800,00<br>48,00<br>30,00                   | LANCE R\$         | Enviar LANCE<br>Enviar LANCE<br>Enviar LANCE<br>Enviar LANCE                                 |
| Item<br>1<br>2<br>3<br>5<br>6                                                                                                    | Produto<br>REAGENTES<br>REAGENTES<br>REAGENTES<br>REAGENTES<br>REAGENTES | <ul> <li></li></ul> | Menor LANCE<br>19,00<br>30,00<br>47,00<br>30,00<br>100,00                   | Seu LANCE<br>19,00<br>800,00<br>48,00<br>30,00<br>100,00         | LANCE R\$         | Enviar LANCE<br>Enviar LANCE<br>Enviar LANCE<br>Enviar LANCE<br>Enviar LANCE                 |
| Item<br>1<br>2<br>3<br>5<br>6<br>7                                                                                                    | Produto<br>REAGENTES<br>REAGENTES<br>REAGENTES<br>REAGENTES<br>REAGENTES | <ul> <li></li></ul> | Menor LANCE<br>19,00<br>30,00<br>47,00<br>30,00<br>100,00<br>4,70           | Seu LANCE<br>19,00<br>800,00<br>48,00<br>30,00<br>100,00<br>4,70 | LANCE R\$         | Enviar LANCE<br>Enviar LANCE<br>Enviar LANCE<br>Enviar LANCE<br>Enviar LANCE<br>Enviar LANCE |

Seu lance é o vencedor.

#### **ENVIANDO LANCES**

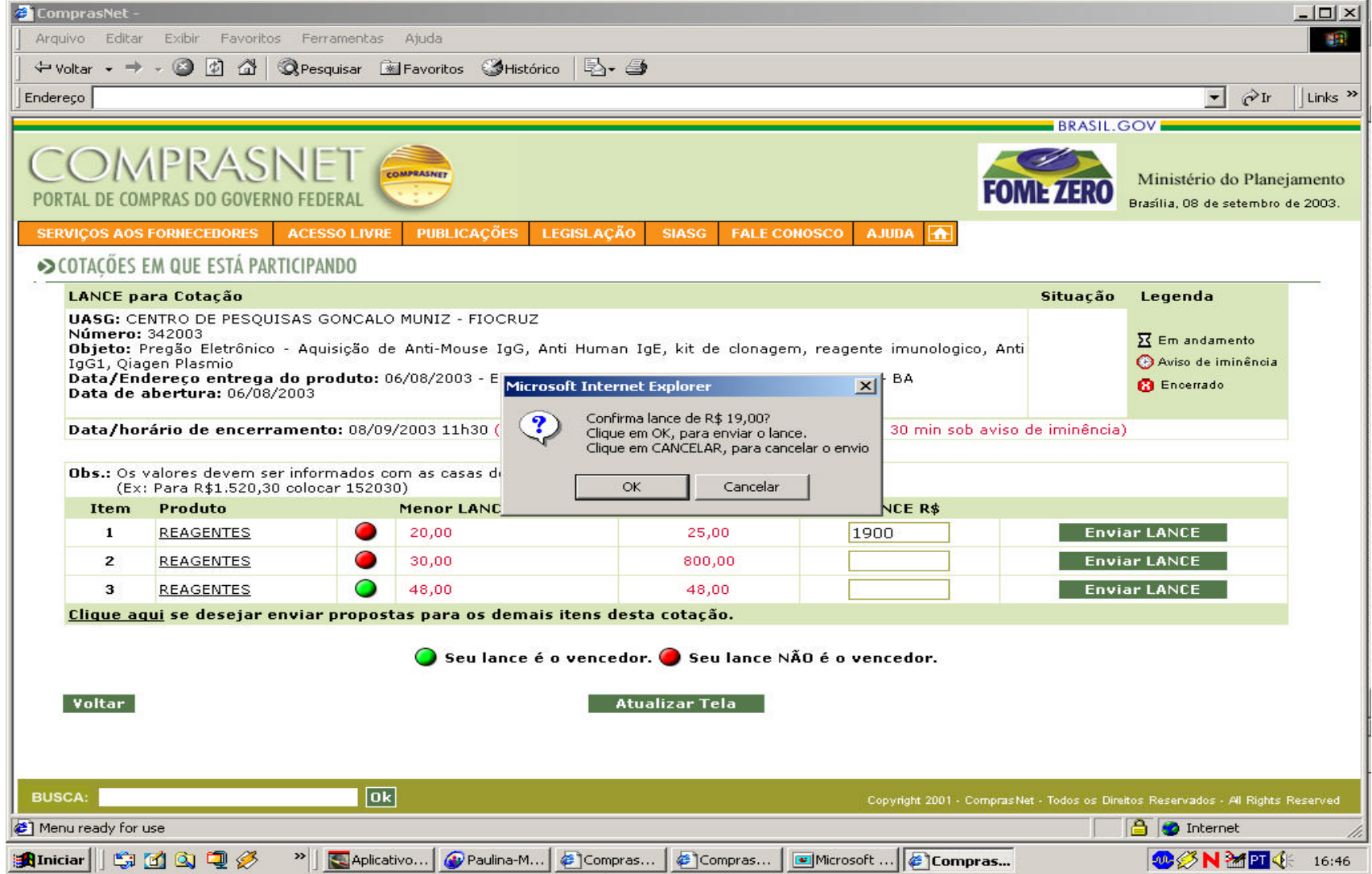

## Visão de Cotação encerrada

| quivo Edi<br>Voltar <del>-</del><br>ereço                                                                       | itar Exibir Favorito                                                                                                    | Ferramentas Ajuda                                                                                                    |                                    |                                                                                                    |                                                                                                    |                                           | -           |
|----------------------------------------------------------------------------------------------------|----------------------------------------------------------------------------------------------------|----------------------------------------------------------------------------------------------------|------------------------------------|----------------------------------------------------------------------------------------------------|----------------------------------------------------------------------------------------------------|-------------------------------------------|-------------|
| Voltar 👻 🖞                                                                                                    | + · 🕲 🗟 🐴                                                                                                    |                                                                                                    |                                    |                                                                                                    |                                                                                                    |                                           |             |
| ereço 🗌                                                                                                    |                                                                                                    | 🔍 Pesquisar 📓 Favoritos 🌐 🖏 🗸 🌗                                                                                                    |                                    |                                                                                                    |                                                                                                    |                                           |             |
|                                                                                                    |                                                                                                    |                                                                                                    |                                    |                                                                                                    |                                                                                                    | ▼ 🖓 Ir                                    | 1           |
|                                                                                                    |                                                                                                    |                                                                                                    |                                    | BRASIL.C                                                                                                    | GOV 🗖                                                                                                    |                                           |             |
| ICON<br>IRTAL DE C                                                                                              | MPRAS<br>COMPRAS DO GOVER                                                                                                    | NET COMPASSION<br>IO FEDERAL<br>ACESSO LIVRE PUBLICAÇÕES LEGISLAÇÃO SIASG FALE CONOSCO AJUDA                                                                                                    | FOM                                | E ZERO                                                                                                    | Mini<br>Brasília                                                                                                    | stério do Plane<br>1, 08 de setembro      | jam<br>de 2 |
| COTAÇŐE                                                                                                    | S EM QUE ESTÁ PAR                                                                                                    | FICIPANDO                                                                                                    |                                    |                                                                                                    |                                                                                                    |                                           |             |
| LANCE                                                                                                    | para Cotação                                                                                                    |                                                                                                    |                                    | Situação                                                                                                    | Leg                                                                                                    | enda                                      |             |
| onou.                                                                                                    | Número: 342003<br>Objeto: Pregão Eletrônico - Aquisição de Anti-Mouse IgG, Anti Human IgE, kit de clonagem, reagente imunologico, Anti<br>IgG1, Qiagen Plasmio<br>Data/Endereço entrega do produto: 06/08/2003 - Endereço: site www.comprasnet.gov.br - Salvador - BA<br>Data de abertura: 06/08/2003<br>Data/horário de encerramento: 08/09/2003 11h30 (Após esse horário, há um período aleatório de 5 a 30 min sob aviso de iminência) |                                                                                                    |                                    |                                                                                                    |                                                                                                    | n andamento                               |             |
| Númer<br>Objeto<br>IgG1, Q<br>Data/E<br>Data do                                                                 | o: 342003<br>: Pregão Eletrônicc<br>jagen Plasmio<br>Endereço entrega<br>e abertura: 06/08,<br>iorário de encerr                                                                                                    | - Aquisição de Anti-Mouse IgG, Anti Human IgE, kit de clonagem, reagente imur<br><b>do produto:</b> 06/08/2003 - Endereço: site www.comprasnet.gov.br - Salvador - BA<br>2003<br>I <b>mento:</b> 08/09/2003 11h30 (Após esse horário, há um período aleatório de 5 a 30 m                                                                                                    | nologico, Anti<br>nin sob aviso de | B<br>e iminência)                                                                                                    | • Av<br>• Av<br>• B Er                                                                                                    | iso de iminência<br>ncerrado              |             |
| Númer<br>Objeto<br>IgG1, Q<br>Data/E<br>Data d<br>Data/h<br>Obs.: 0<br>(f<br>Item                               | o: 342003<br>: Pregão Eletrônico<br>Jagen Plasmio<br>Endereço entrega<br>e abertura: 06/08,<br>iorário de encerr<br>Is valores devem se<br>Ex: Para R\$1.520,31<br>Produto                                                                                                    | <ul> <li>Aquisição de Anti-Mouse IgG, Anti Human IgE, kit de clonagem, reagente imur<br/>do produto: 06/08/2003 - Endereço: site www.comprasnet.gov.br - Salvador - BA<br/>2003</li> <li>Imento: 08/09/2003 11h30 (Após esse horário, há um período aleatório de 5 a 30 m<br/>r informados com as casas decimais e sem pontos e virgulas de separação.<br/>colocar 152030)</li> <li>Menor LANCE</li> </ul>                                                                                         | nologico, Anti<br>nin sob aviso di | 8<br>e iminência)<br>Seu LAN                                                                                                  | Av     B     Er                                                                                                    | iso de iminência<br>ncerrado<br>LANCE R\$ |             |
| Númer<br>Objeto<br>IgG1, Q<br>Data/E<br>Data d<br>Data/h<br>Obs.: 0<br>(I<br>Item<br>1                          | o: 342003<br>: Pregão Eletrônico<br>iagen Plasmio<br><b>Indereço entrega</b><br><b>e abertura:</b> 06/08,<br><b>norário de encerr</b><br>Is valores devem se<br>Ex: Para R\$1.520,30<br><b>Produto</b><br><u>REAGENTES</u>                                                                                                    | <ul> <li>Aquisição de Anti-Mouse IgG, Anti Human IgE, kit de clonagem, reagente imur<br/>do produto: 06/08/2003 - Endereço: site www.comprasnet.gov.br - Salvador - BA<br/>2003</li> <li>Imento: 08/09/2003 11h30 (Após esse horário, há um período aleatório de 5 a 30 m<br/>r informados com as casas decimais e sem pontos e virgulas de separação.<br/>colocar 152030)</li> <li>Menor LANCE<br/>19,00</li> </ul>                                                                               | nologico, Anti<br>nin sob aviso di | 8<br>e iminência)<br>Seu LAN<br>19,00                                                                                         | Av     Av     C                                                                                                    | iso de iminência<br>ncerrado<br>LANCE R\$ |             |
| Númer<br>Objeto<br>IgG1, Q<br>Data/E<br>Data/f<br>Data/h<br>Obs.: O<br>(f<br>Item<br>1<br>2                     | o: 342003<br>: Pregão Eletrônico<br>Jagen Plasmio<br>Endereço entrega<br>e abertura: 06/08,<br>norário de encerr<br>Is valores devem se<br>Ex: Para R\$1.520,31<br>Produto<br><u>REAGENTES</u><br><u>REAGENTES</u>                                                                                                    | <ul> <li>Aquisição de Anti-Mouse IgG, Anti Human IgE, kit de clonagem, reagente imur<br/>do produto: 06/08/2003 - Endereço: site www.comprasnet.gov.br - Salvador - BA<br/>2003</li> <li>Imento: 08/09/2003 11h30 (Após esse horário, há um período aleatório de 5 a 30 m<br/>r informados com as casas decimais e sem pontos e virgulas de separação.<br/>colocar 152030)</li> <li>Menor LANCE</li> <li>19,00</li> <li>30,00</li> </ul>                                                           | nologico, Anti<br>nin sob aviso di | B           e iminência)           Seu LAN           19,00           800,00                                                   | Av     B     Er                                                                                                    | iso de iminência<br>ncerrado<br>LANCE R\$ |             |
| Númer<br>Objeto<br>IgG1, Q<br>Data/E<br>Data/E<br>Data/h<br>Obs.: 0<br>(f<br>Item<br>1<br>2<br>3                | o: 342003<br>: Pregão Eletrônico<br>Jagen Plasmio<br>Endereço entrega<br>e abertura: 06/08,<br>norário de encerr<br>Is valores devem se<br>Ex: Para R\$1.520,31<br>Produto<br>REAGENTES<br>REAGENTES<br>REAGENTES                                                                                                    | <ul> <li>Aquisição de Anti-Mouse IgG, Anti Human IgE, kit de clonagem, reagente imur<br/>do produto: 06/08/2003 - Endereço: site www.comprasnet.gov.br - Salvador - BA<br/>2003</li> <li>Imento: 08/09/2003 11h30 (Após esse horário, há um período aleatório de 5 a 30 m<br/>r informados com as casas decimais e sem pontos e virgulas de separação.<br/>colocar 152030)</li> <li>Menor LANCE</li> <li>19,00</li> <li>30,00</li> <li>47,00</li> </ul>                                            | nologico, Anti<br>nin sob aviso di | Seu LAN           9,00           800,00           48,000                                                                      | Av     B     Er                                                                                                    | iso de iminência<br>ncerrado<br>LANCE R\$ |             |
| Númer<br>Objeto<br>IgG1, Q<br>Data/E<br>Data/E<br>Data/h<br>Obs.: 0<br>(f<br>Item<br>1<br>2<br>3<br>5           | o: 342003<br>: Pregão Eletrônico<br>iagen Plasmio<br>Indereço entrega<br>e abertura: 06/08,<br>norário de encerr<br>>s valores devem se<br>Ex: Para R\$1.520,30<br>Produto<br>REAGENTES<br>REAGENTES<br>REAGENTES<br>REAGENTES<br>REAGENTES<br>(<br>REAGENTES<br>(<br>REAGENTES<br>(<br>REAGENTES<br>(<br>REAGENTES<br>(<br>)                                                                                                    | <ul> <li>Aquisição de Anti-Mouse IgG, Anti Human IgE, kit de clonagem, reagente imur<br/>do produto: 06/08/2003 - Endereço: site www.comprasnet.gov.br - Salvador - BA<br/>2003</li> <li>Imento: 08/09/2003 11h30 (Após esse horário, há um período aleatório de 5 a 30 m<br/>r informados com as casas decimais e sem pontos e virgulas de separação.<br/>colocar 152030)</li> <li>Menor LANCE</li> <li>19,00</li> <li>30,00</li> <li>47,00</li> <li>30,00</li> </ul>                             | nologico, Anti<br>nin sob aviso di | <ul> <li>Seu LAN</li> <li>Seu LAN</li> <li>19,00</li> <li>800,00</li> <li>48,00</li> <li>30,00</li> </ul>                     | Av     B     Er                                                                                                    | iso de iminência<br>ncerrado<br>LANCE R\$ |             |
| Númer<br>Objeto<br>IgG1, Q<br>Data/E<br>Data /h<br>Obs.: O<br>(t<br>Item<br>1<br>2<br>3<br>5<br>6               | o: 342003<br>: Pregão Eletrônico<br>Jagen Plasmio<br>Endereço entrega<br>e abertura: 06/08,<br>norário de encerr<br>)s valores devem se<br>Ex: Para R\$1.520,31<br>Produto<br>REAGENTES<br>REAGENTES<br>REAGENTES<br>REAGENTES<br>REAGENTES<br>REAGENTES<br>(<br>REAGENTES<br>(<br>REAGENTES<br>(<br>REAGENTES<br>(<br>REAGENTES<br>(<br>)                                                                                                | <ul> <li>Aquisição de Anti-Mouse IgG, Anti Human IgE, kit de clonagem, reagente imur<br/>do produto: 06/08/2003 - Endereço: site www.comprasnet.gov.br - Salvador - BA<br/>2003</li> <li>Imento: 08/09/2003 11h30 (Após esse horário, há um período aleatório de 5 a 30 m<br/>r informados com as casas decimais e sem pontos e virgulas de separação.<br/>colocar 152030)</li> <li>Menor LANCE</li> <li>19,00</li> <li>30,00</li> <li>47,00</li> <li>30,00</li> <li>100,00</li> </ul>             | nologico, Anti<br>nin sob aviso di | Seu LAN           Seu LAN           19,00           800,00           48,00           30,00           100,00                   | Av     Av     C                                                                                                    | iso de iminência<br>ncerrado<br>LANCE R\$ |             |
| Númer<br>Objeto<br>IgG1, Q<br>Data/E<br>Data/E<br>Data/h<br>Obs.: 0<br>(I<br>Item<br>1<br>2<br>3<br>5<br>6<br>7 | o: 342003<br>: Pregão Eletrônico<br>Jagen Plasmio<br>Endereço entrega<br>e abertura: 06/08,<br>norário de encerr<br>os valores devem se<br>Ex: Para R\$1.520,31<br>Produto<br>REAGENTES<br>REAGENTES<br>REAGENTES<br>REAGENTES<br>REAGENTES<br>REAGENTES<br>REAGENTES<br>C<br>REAGENTES<br>C<br>REAGENTES<br>C<br>REAGENTES<br>C<br>C<br>REAGENTES<br>C<br>C<br>C<br>C<br>C<br>C<br>C<br>C<br>C<br>C<br>C<br>C<br>C                       | <ul> <li>Aquisição de Anti-Mouse IgG, Anti Human IgE, kit de clonagem, reagente imur<br/>do produto: 06/08/2003 - Endereço: site www.comprasnet.gov.br - Salvador - BA<br/>2003</li> <li>mento: 08/09/2003 11h30 (Após esse horário, há um período aleatório de 5 a 30 m<br/>r informados com as casas decimais e sem pontos e virgulas de separação.<br/>colocar 152030)</li> <li>Menor LANCE</li> <li>19,00</li> <li>30,00</li> <li>47,00</li> <li>30,00</li> <li>47,00</li> <li>4,70</li> </ul> | nologico, Anti<br>nin sob aviso di | Seu LAN           Seu LAN           19,00           800,00           48,000           30,000           100,00           4,700 | Av     Av     Av | iso de iminência<br>ncerrado<br>LANCE R\$ |             |

#### 4.6) Acompanhar Resultado

Após o encerramento da sessão pública, é gerado o "Relatório de Cotação Eletrônica", que poderá ser consultado no site Comprasnet, no caminho ACESSO LIVRE/COTAÇÃO ELETRÔNICA/COM SESSÃO PÚBLICA ENCERRADA. Por meio dele, o fornecedor terá acesso a todos os eventos que ocorreram durante o andamento da sessão de cotação, e, também, poderá acompanhar a adjudicação e a homologação da cotação.

Após término da cotação, a unidade licitante entrará em contato com o fornecedor detentor do menor lance.

#### Acesso ao Relatório de Cotação Eletrônica

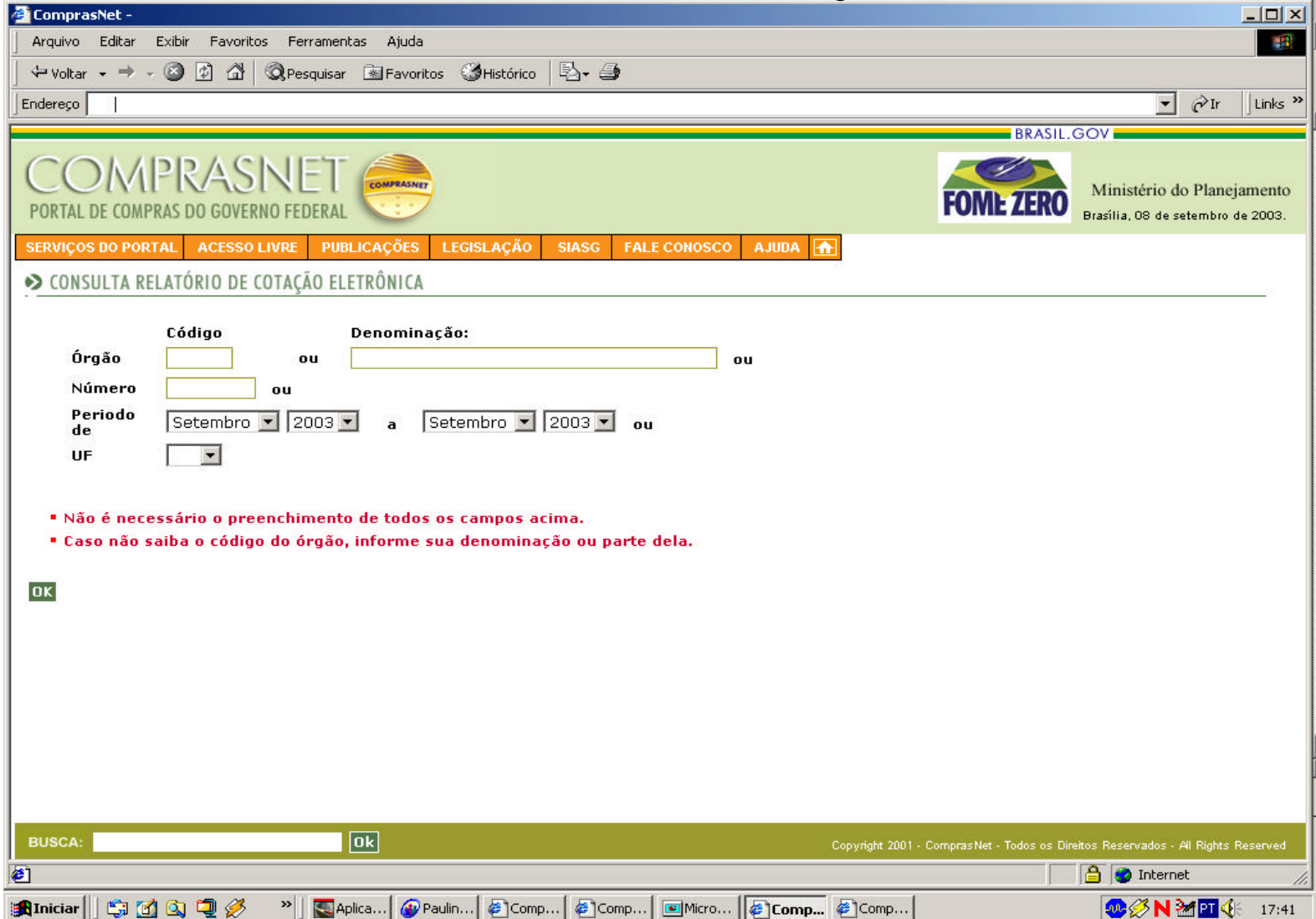

## Acesso ao Relatório de Cotação Eletrônica

| 🚰 ComprasNet - Microsoft Internet Explorer                                                      |                                     |                                                | _ 8 ×               |
|-------------------------------------------------------------------------------------------------|-------------------------------------|------------------------------------------------|---------------------|
| Ar uivo Editar Exibir Favoritos Ferramentas Ajuda                                               |                                     |                                                | 1                   |
|                                                                                                 |                                     |                                                |                     |
|                                                                                                 |                                     | ▼ ∂Ir                                          | Links »             |
| 🔊 Ministério do Planejamento, Orçamento e Gestão                                                |                                     |                                                |                     |
| COMPRASNET                                                                                      | FOME ZERO                           | Ministério do Plane<br>Brasília, 08 de janeiro | jamento<br>de 2004. |
| SERVIÇOS AOS FORNECEDORES 🛛 ACESSO LIVRE 🛛 PUBLICAÇÕES 🛛 LEGISLAÇÃO SIASG FALE CONOSCO AJUDA 🚠  |                                     |                                                |                     |
| S TODAS AS COTAÇÕES EM ANDAMENTO                                                                |                                     |                                                |                     |
| Cotações                                                                                        |                                     |                                                | _                   |
| 170119-MF-DELEGACIA DA REC FED.EM VOLTA REDONDA/RJ                                              |                                     |                                                |                     |
| 212003-Aquisição de material de consumo                                                         |                                     |                                                |                     |
| 222003-Aquisição de toner para impressora HP   aseriet 6L                                       |                                     |                                                |                     |
| 242003-Aquisição de papel A4                                                                    |                                     |                                                |                     |
| 252003-Aquisição de baterias para telefone sem fio e copos descartáveis                         |                                     |                                                |                     |
|                                                                                                 |                                     |                                                |                     |
| Copyright 2001                                                                                  | - ComprasNet - Todo <u>s os Din</u> | eitos Reservados - Al Rights                   | Reserved            |
| 🕘 Menu ready for use                                                                            |                                     | 🔮 Internet                                     |                     |
| 🏽 🔀 Iniciar 🔢 🧭 🍘 💁 🥢 🥱 🛅 💁 👰 🔰 🤪 Solicitação d 🛛 🛷 10.12.102.4 🔯 ComprasNe 📸 SQL Server 🛛 🖏 SQ | L Query A                           |                                                | 14:44               |

#### Cotação adjudicada Informação disponível no Relatório de Cotação Eletrônica

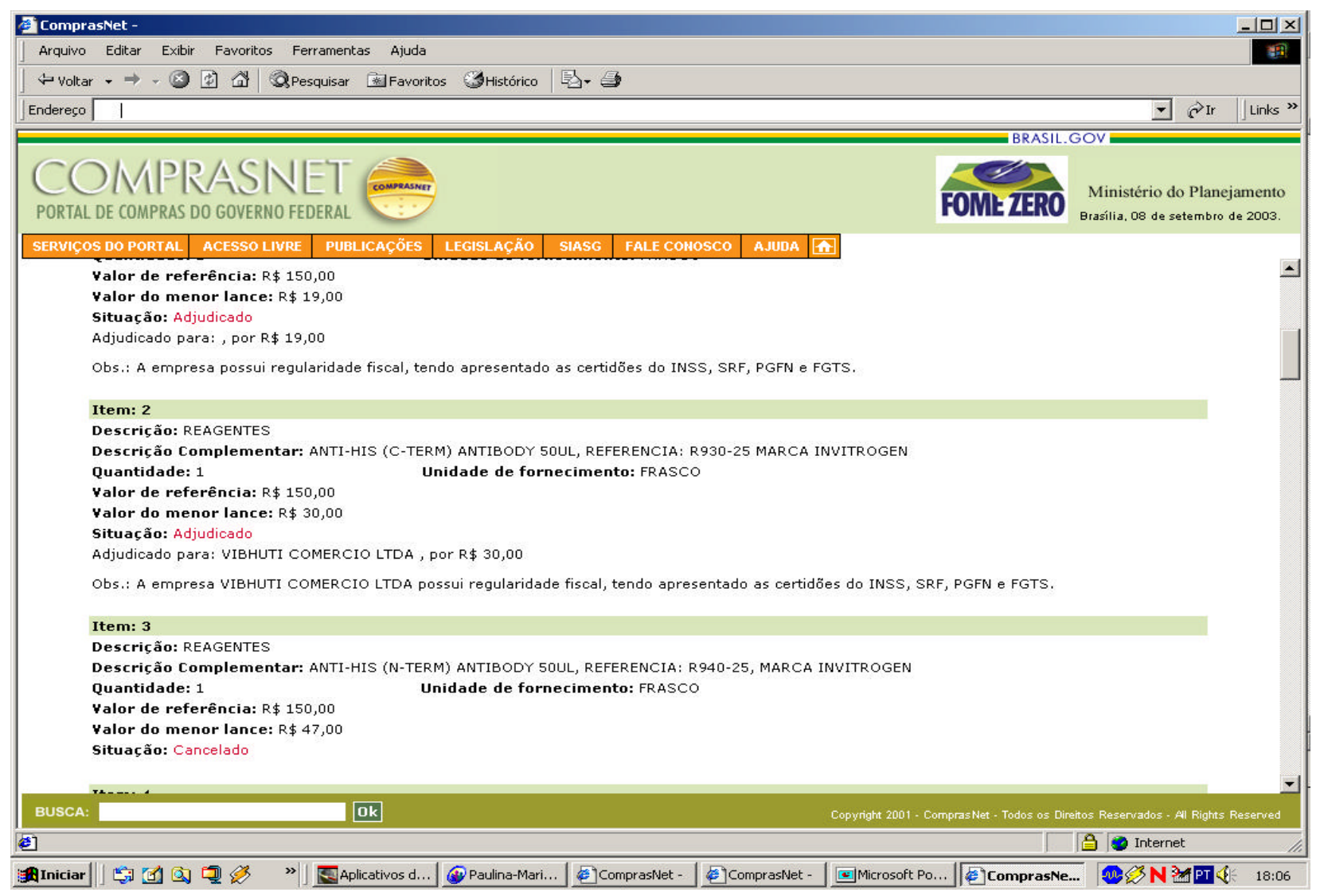

## Cotação adjudicada

## Informação disponível no Relatório de Cotação

| Comprasher -                                                                                                    |                                                                                                    |                                                                 |
|----------------------------------------------------------------------------------------------------|----------------------------------------------------------------------------------------------------|-----------------------------------------------------------------|
| Arquivo Editar Exibir Favoritos Ferramentas Ajuda                                                                                           | Eletrônica                                                                                                    |                                                                 |
| 🛛 🗢 Voltar 🔹 🔿 🖉 😰 🚰 🕲 Pesquisar 🔹 Favoritos 🔮                                                                                              | Histórico 🔄 🕹                                                                                                    |                                                                 |
| Endereço                                                                                                    |                                                                                                    | ▼ PIr Links >>                                                  |
|                                                                                                    |                                                                                                    | BRASIL.GOV                                                      |
| COMPRASNET                                                                                                    | FON                                                                                                    | Ministério do Planejamento<br>Brasília, 08 de setembro de 2003. |
| SERVIÇOS DO PORTAL ACESSO LIVRE PUBLICAÇÕES LEGI:                                                                                           | SLAÇÃO SIASG FALE CONOSCO AJUDA 🚹                                                                                    |                                                                 |
| Evento                                                                                                    | Motivo                                                                                                    | Data/Horário                                                    |
| Cancelado por Usuário de Teste .                                                                                                    | So houve um participante para esse item. Farei nova<br>cotação para participação de mais concorrentes.               | 08/09/2003 18:05:00                                             |
| Eventos da Cotação                                                                                                    |                                                                                                    |                                                                 |
| Evento                                                                                                    | Motivo                                                                                                    | Data/Horário                                                    |
|                                                                                                    | Não nouve eventos para esta cotação.                                                                                 |                                                                 |
| Esta Cotação Eletrônica foi adjudicada de acordo cor<br><b>Despacho de Homologação</b><br>Esta Cotação Eletrônica ainda não foi homologada. | n o descrito nos quadros de eventos referentes a cada item.                                                          |                                                                 |
| A Sessão Pública desta Cotação Eletrônica d<br>conformidade com a legislação vigente, ficando                                               | e Preços foi encerrada em 08/09/2003, às 17h30, aleator<br>a critério do órgão demandante a adjudicação da respectiv | riamente pelo Sistema, em<br>a aquisição.                       |
|                                                                                                    | Imprimir o<br>Relatório                                                                                              |                                                                 |
|                                                                                                    |                                                                                                    |                                                                 |
| Voltar                                                                                                    |                                                                                                    |                                                                 |
| BUSCA:                                                                                                    | Copyright 2001 - ComprasN                                                                                            | et - Todos os Direitos Reservados - All Rights Reserved         |
| B)                                                                                                    |                                                                                                    | 🔒 🎯 Internet                                                    |
| 🏦 Iniciar 📗 😭 🐼 📮 🌽 🔹 👋 💽 Aplicativos d 🔗 P.                                                                                                | aulina-Mari   🖨 ComprasNet -   🖨 ComprasNet -   📧 Microsoft Po   🖉                                                   | ComprasNe                                                       |

#### Cotação homologada Informação disponível no Relatório de Cotação Eletrônica

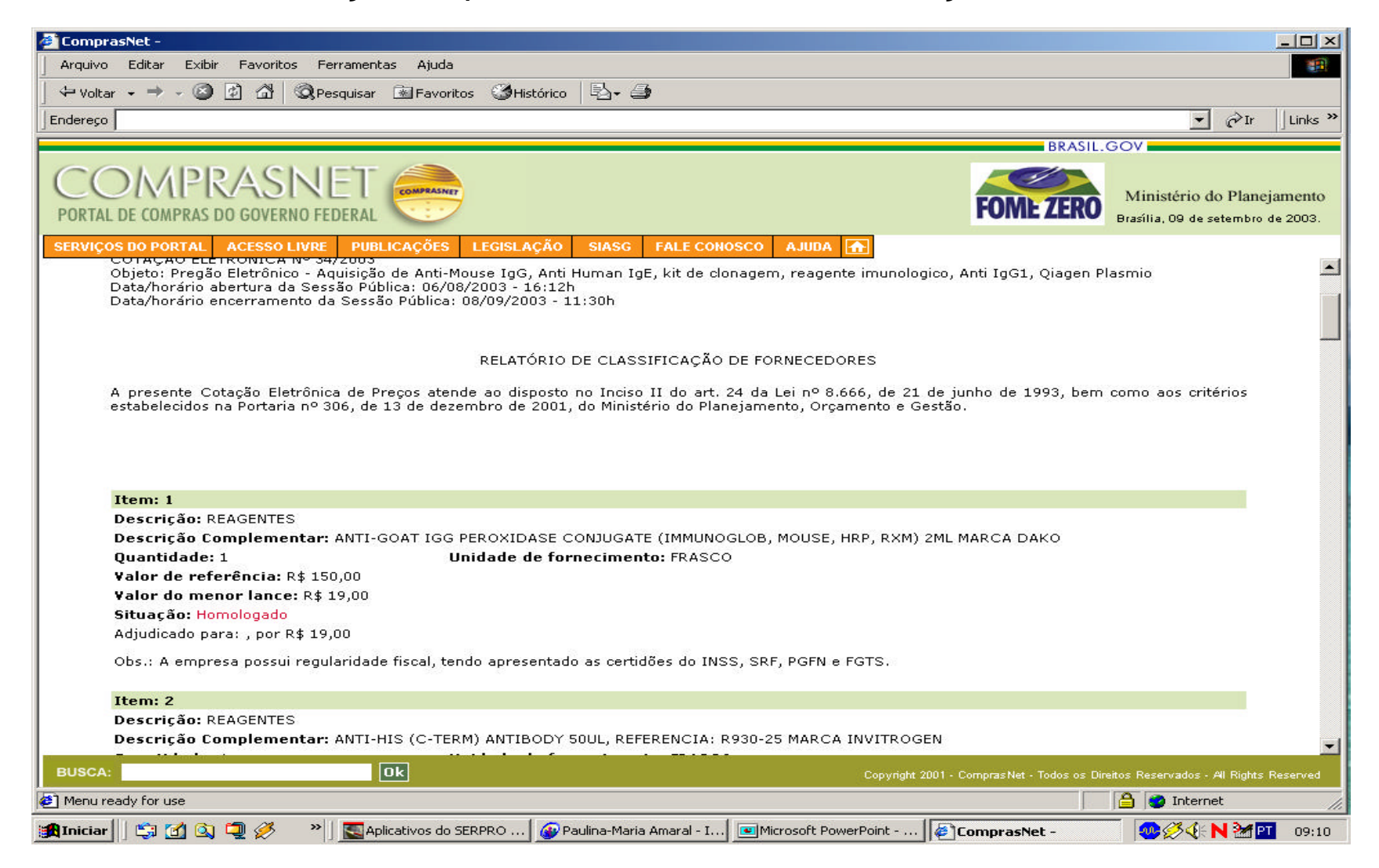

## Cotação homologada

#### Informação disponível no Relatório de Cotação Eletrônica

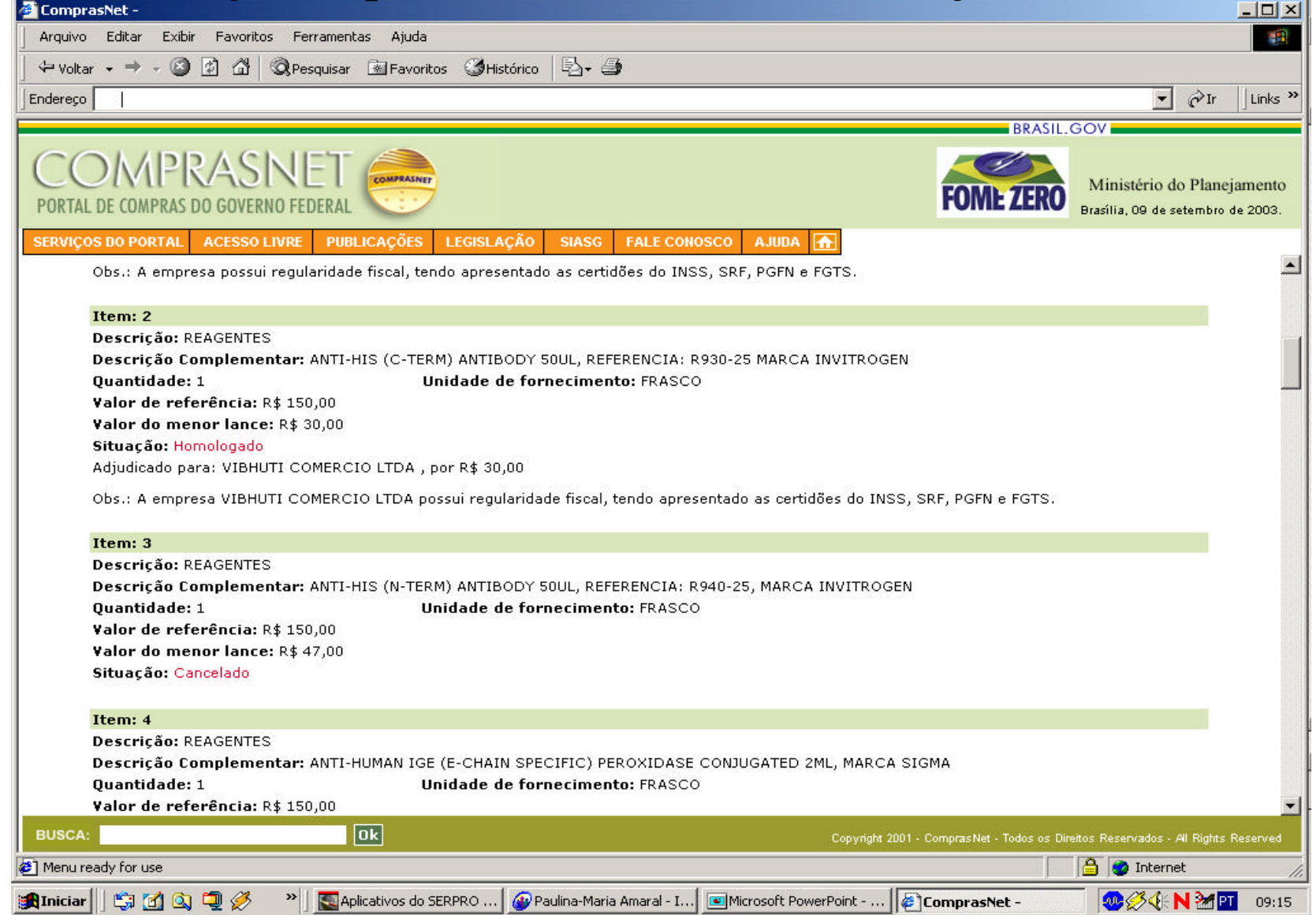